## การใช้งานข้อมูลพลังงานไฟฟ้านอกระบบ

พลังงานไฟฟ้านอกระบบหมายถึงพลังงานไฟฟ้าที่ในส่วนนอกเหนือจากพลังงานไฟฟ้าในความดูแลของ 3 การไฟฟ้า เช่น พลังงานไฟฟ้าที่ผู้ผลิตไฟฟ้าผลิตเองใช้เอง พลังงานไฟฟ้าในส่วนที่ผู้ผลิตไฟฟ้าขายให้กับลูกค้าตรง / ไม่ได้จำหน่ายพลังงานไฟฟ้าให้กับ 3 การไฟฟ้า เป็นต้น

ปัจจุบันได้มีการรวบรวมข้อมูลของ Independent Power Supply (IPS) และ SPP Direct ซึ่งเป็น ผู้ผลิตไฟฟ้าเอกซนที่ผลิตไฟฟ้าเพื่อใช้เองหรือจำหน่ายไฟฟ้าให้ลูกค้าตรง โดยเป็นพลังงานไฟฟ้าในส่วนที่ไม่ได้ขาย เข้าระบบของการไฟฟ้า ทั้งนี้ ได้มีการรวบรวมข้อมูลพลังงานไฟฟ้านอกระบบรายเดือนได้ครบทั้งปีตั้งแต่ปี 2554 และจัดทำเป็นข้อมูลสถานการณ์การใช้และการผลิตพลังงานไฟฟ้านอกระบบ 3 การไฟฟ้า โดยมีรายงานข้อมูล 3 รายงาน ได้แก่ (1) สถานการณ์การใช้และการผลิตพลังงานไฟฟ้านอกระบบ (2) การกระจายตัวของการผลิต พลังงานไฟฟ้านอกระบบ และ (3) การผลิตพลังงานไฟฟ้านอกระบบในแต่ละจังหวัด ดังนี้

#### สถานการณ์การใช้และการผลิตพลังงานไฟฟ้านอกระบบ 3 การไฟฟ้า (IPS ແລະ SPP Direct) การใช้ไฟฟ้านอกระบบ (ล้านหน่วย) 2554 2555 266,532 การใช้ไฟฟ้าในระบบของ 3 การไฟฟ้า และนอกระบบ 3 การไฟฟ้า 2556 การใช้ไฟฟ้าในระบบ (ล้านหน่วย) ● ในระบบ 3 การไฟฟ้า ● นอกระบบ (1 2557 20,000 (3) 1,897,244 2558 เชื้อเพลิง □ 2559 □ 2560 าารใช้ไฟฟ้านอกระบบ/ในระบบ 10,000 2560 2561 2562 2563 (4) 2564 2556 2562 14.05 % Natural การใช้ไฟฟ้านอกระบบแยกตามกิจกรรม เปรียบเทียบ IPS และ SPP Direc 🗢 ใช้ผลิตไฟฟ้า 🌑 ใช้ในกิจการ 👄 ขายลูกค้าตรง การใช้ไฟฟ้านอกระบบแยกตามกิจกรรม ● IPS ● SPP Direct **(9**) 4.000 (5) $\mathbf{6}$ 11.75% 30.28% acimu ให้ผลิตไฟฟ้า 2,000 ใช้ในกิจการ 31.84% ขายลูกค้าตรง 2556 2558 2560 2562 2564 เชื้อเพลิงที่ใช้ในการผลิตไฟฟ้าของโรงไฟฟ้านอกระบบ 66 4 59 nass Coal/Lignite Diesel Oil Hydro MSW Natural เชื้อเพลิงที่ใช้การผลิตไฟฟ้านอกระบบ 31.54% (8) Natural Gas 5 43% 09 (7) Coal/Lignite 2,000 Biomass RE - Others Waste = IPS SPP Direct o... ← Go back 1 of 3 4

### 1. สถานการณ์การใช้และการผลิตพลังงานไฟฟ้านอกระบบ 3 การไฟฟ้า (IPP SPP Direct overview)

ในหน้ารายงานสถานการณ์ๆ จะแสดงข้อมูลต่างๆ ตามรายการด้านล่าง ทั้งนี้ สามารถเลือกการแสดงผล ข้อมูลตามประเภทโรงไฟฟ้า/รายปี/ชนิดเชื้อเพลิง โดยข้อมูลที่แสดงผลจะเปลี่ยนค่าไปตามรายการข้อมูลที่เลือก

- กราฟแท่งเปรียบเทียบปริมาณการใช้พลังงานไฟฟ้าในระบบ กับปริมาณการใช้พลังงานไฟฟ้านอกระบบ แสดงข้อมูลเป็นรายเดือน
- (2) ยอดรวมปริมาณการใช้พลังงานไฟฟ้านอกระบบ โดยจะแสดงยอดรวมตามข้อมูลที่เลือก (ประเภทโรงไฟฟ้า/ เชื้อเพลิง/ปี) หากไม่ได้เลือกข้อมูลใดๆ จะแสดงยอดรวมทั้งหมด

- (3) ยอดรวมปริมาณการใช้พลังงานไฟฟ้าในระบบ โดยจะแสดงยอดรวมตามข้อมูลที่เลือก (ประเภทโรงไฟฟ้า/ เชื้อเพลิง/ปี) หากไม่ได้เลือกข้อมูลใดๆ จะแสดงยอดรวมทั้งหมด
- สัดส่วนปริมาณการใช้ไฟฟ้านอกระบบเทียบกับปริมาณการใช้ไฟฟ้าในระบบ (4)
- 5 กราฟเส้นแสดงการใช้พลังงานไฟฟ้านอกระบบแยกตามกิจกรรม (ใช้ผลิตไฟฟ้า/ใช้ในกิจการ/ขายลูกค้าตรง)
- 6 7 สัดส่วนปริมาณการใช้พลังงานไฟฟ้านอกระบบแยกตามกิจกรรม
- กราฟเส้นแสดงปริมาณพลังงานไฟฟ้านอกระบบที่ผลิตจากเชื้อเพลิงชนิดต่างๆ
- (8)สัดส่วนเชื้อเพลิงที่ใช้ในการผลิตพลังงานไฟฟ้านอกระบบ
- สัดส่วนการผลิตพลังงานไฟฟ้าจาก IPS เทียบกับการผลิตพลังงานไฟฟ้าจาก SPP Direct (9)

้สามารถเลือกการแสดงผลข้อมูลตามประเภทโรงไฟฟ้า/รายปี/ชนิดเชื้อเพลิง ดังนี้

กรณีต้องการเลือกประเภทโรงไฟฟ้าเฉพาะ IPS หรือ SPP Direct คลิกเลือกประเภทโรงไฟฟ้าที่กล่องสีส้ม

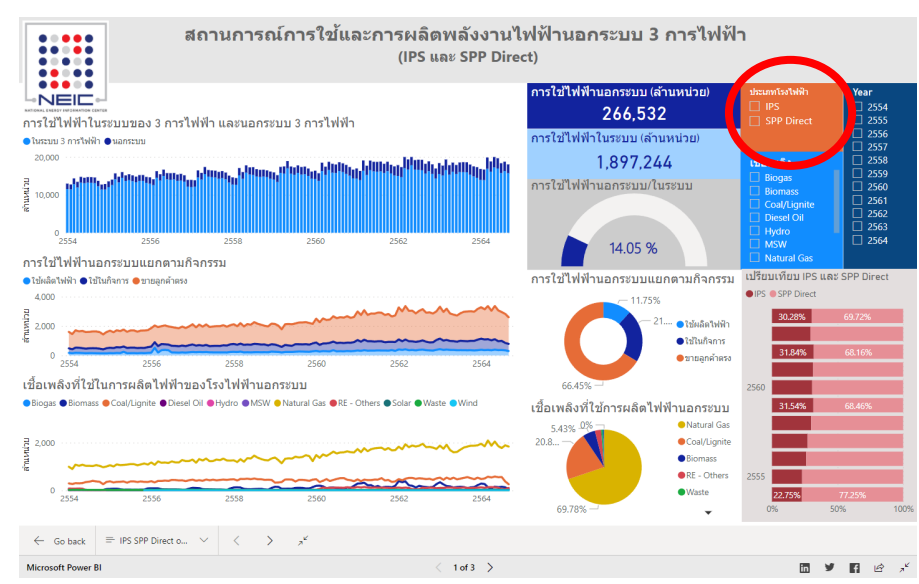

กรณีต้องการเลือกปีที่ต้องการแสดงผล คลิกเลือกปีที่ต้องการที่กล่องสีน้ำเงินเข้ม

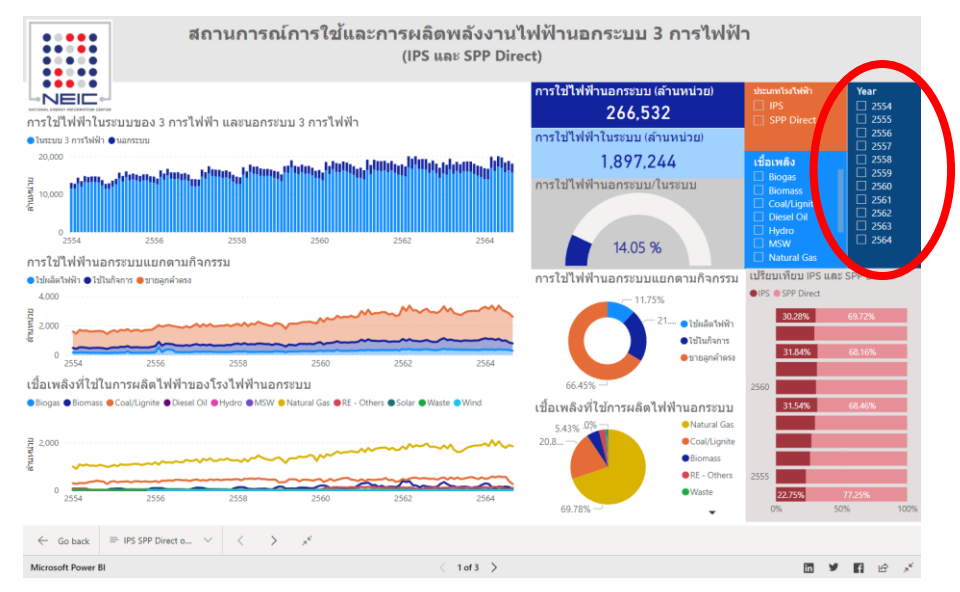

• กรณีต้องการเลือกประเภทเชื้อเพลิงที่ใช้ในการผลิตไฟฟ้าของโรงไฟฟ้านอกระบบ คลิกเลือกเชื้อเพลิงที่กล่องสีฟ้า

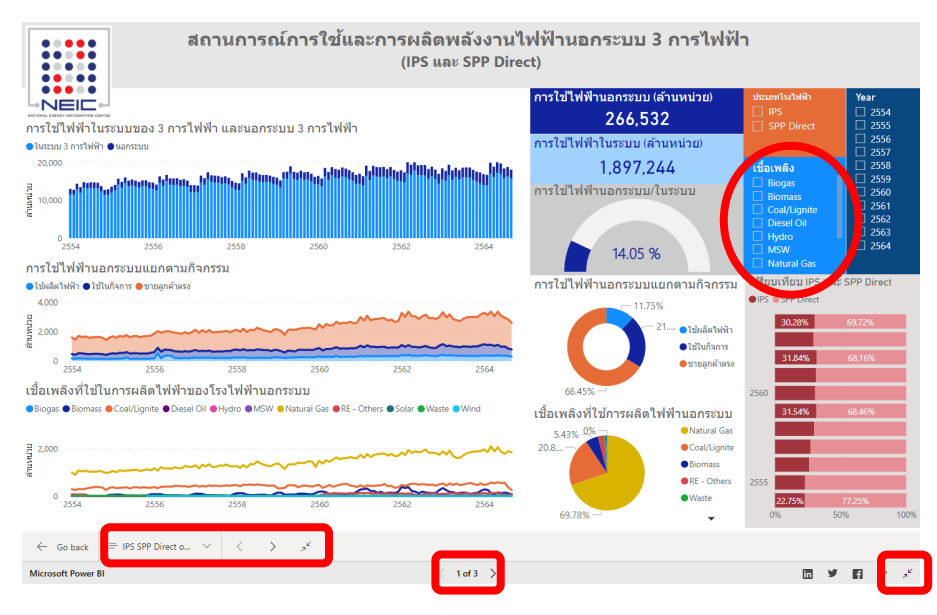

- สามารถขยายหน้ารายงานให้เต็มจอโดยคลิก 
   ที่อยู่ด้านล่างขวาของรายงาน หรือลดขนาดรายงานให้ เล็กลงโดยคลิก
- หากต้องการเลือกข้อมูลมากกว่า 1 ข้อมูล ให้กดปุ่ม Ctrl ค้างไว้แล้วคลิกเลือกข้อมูลอื่นที่ต้องการเพิ่ม
- หากต้องการล้างค่า (Clear) ข้อมูลที่เลือกไว้ ให้คลิกที่ปุ่มรูปยางลบทางมุมขวาบนของกล่องข้อมูลที่ได้ เลือกไว้

| ประเภทโรงไฟฟ้า 🖉 | Year 🖉 🖉   |
|------------------|------------|
| 🗌 IPS 🛛 💙        | Selecc all |
| SPP Direct       | 2554       |
|                  | 2555       |
|                  | 2556       |
| เชื้อเพลิง       | 2557       |
|                  | 2558       |
|                  | 2559       |
|                  | 2560       |
| Discol Oil       | 2561       |
|                  | 2562       |
|                  | 2563       |
|                  | 2564       |
|                  |            |

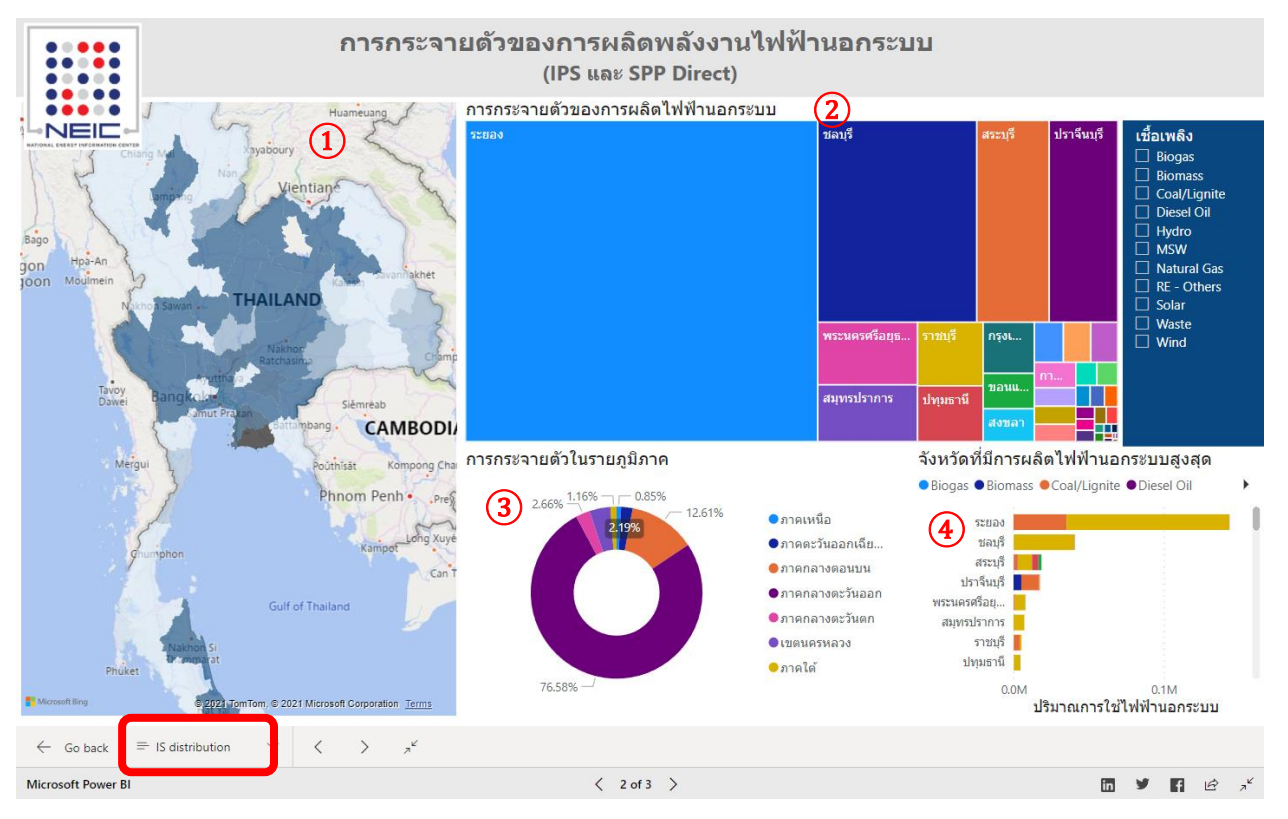

## 2. การกระจายตัวของการผลิตพลังงานไฟฟ้านอกระบบ

ในหน้ารายงานการกระจายตัวฯ จะแสดงข้อมูลต่างๆ ตามรายการด้านล่าง ทั้งนี้ สามารถเลือกการ แสดงผลข้อมูลตามประเภทชนิดเชื้อเพลิง โดยข้อมูลที่แสดงผลจะเปลี่ยนค่าไปตามรายการข้อมูลที่เลือก

- การกระจายตัวของการผลิตพลังงานไฟฟ้านอกระบบในแต่ละจังหวัดบนแผนที่ประเทศไทย โดยแสดงสเกลสี ตามปริมาณของการผลิตพลังงานไฟฟ้า จังหวัดที่มีสีอ่อนหมายถึงมีปริมาณการผลิตน้อย จังหวัดที่มีสีเข้ม หมายถึงมีปริมาณการผลิตมาก
- 2 การกระจายตัวของการผลิตพลังงานไฟฟ้านอกระบบในแต่ละจังหวัด โดยจังหวัดที่มีขนาดพื้นที่กล่องสีใหญ่ หมายถึงมีปริมาณการผลิตมาก จังหวัดที่มีขนาดพื้นที่กล่องสีเล็กแสดงถึงมีปริมาณการผลิตน้อย
- (3) สัดส่วนการผลิตพลังงานไฟฟ้านอกระบบในแต่ละภูมิภาค โดยแบ่งเป็น 7 ภูมิภาคตามการแบ่งเขตการดูแล ของการไฟฟ้าฝ่ายผลิตแห่งประเทศไทย
- (4) แสดงรายชื่อจังหวัดที่มีการผลิตพลังงานไฟฟ้านอกระบบเรียงจากมากไปหาน้อย

ทั้งนี้ สามารถเลือกการแสดงผลข้อมูลแยกแต่ละเชื้อเพลิงได้โดยคลิกเลือกประเภทเชื้อเพลิงที่กล่องสีน้ำ เงินเข้ม

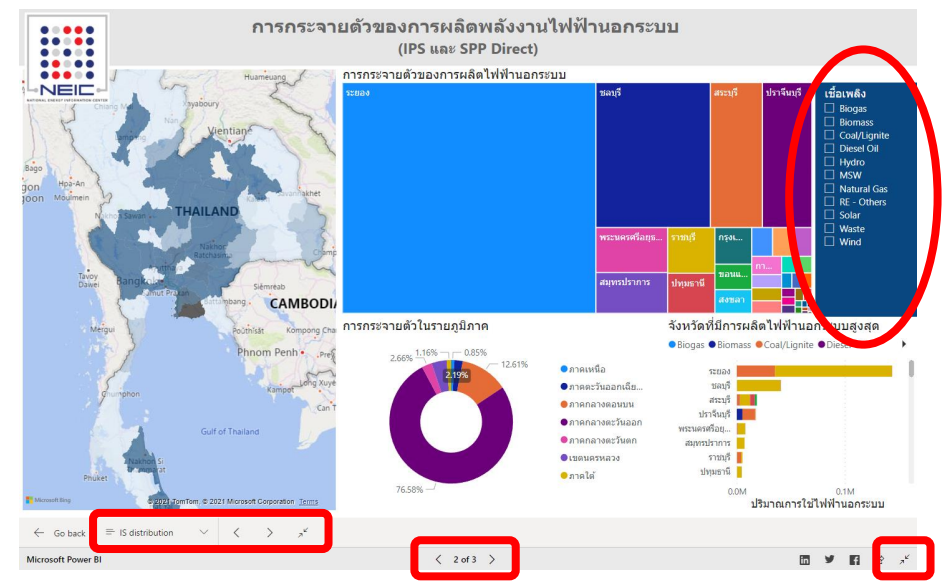

- กรณีต้องการดูข้อมูลในรายงานอื่น สามารถเปลี่ยนหน้ารายงานได้ที่ sidetribution ที่อยู่ด้านล่างซ้ายของ หน้าจอ หรือคลิกที่เครื่องหมาย אรือ < 2 of 3 > ด้านล่างของหน้าจอเพื่อไปยังหน้ารายงานถัดไป
- สามารถขยายหน้ารายงานให้เต็มจอโดยคลิก ที่อยู่ด้านล่างขวาของรายงาน หรือลดขนาดรายงานให้ เล็กลงโดยคลิก \*
- หากต้องการเลือกข้อมูลมากกว่า 1 ข้อมูล ให้กดปุ่ม Ctrl ค้างไว้แล้วคลิกเลือกข้อมูลอื่นที่ต้องการเพิ่ม
- หากต้องการล้างค่า (Clear) ข้อมูลที่เลือกไว้ ให้คลิกที่ปุ่มรูปยางลบทางมุมขวาบนของกล่องข้อมูลที่ได้เลือกไว้

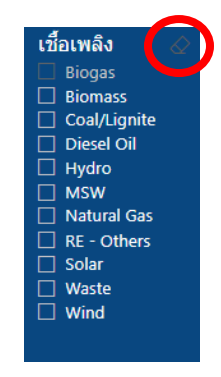

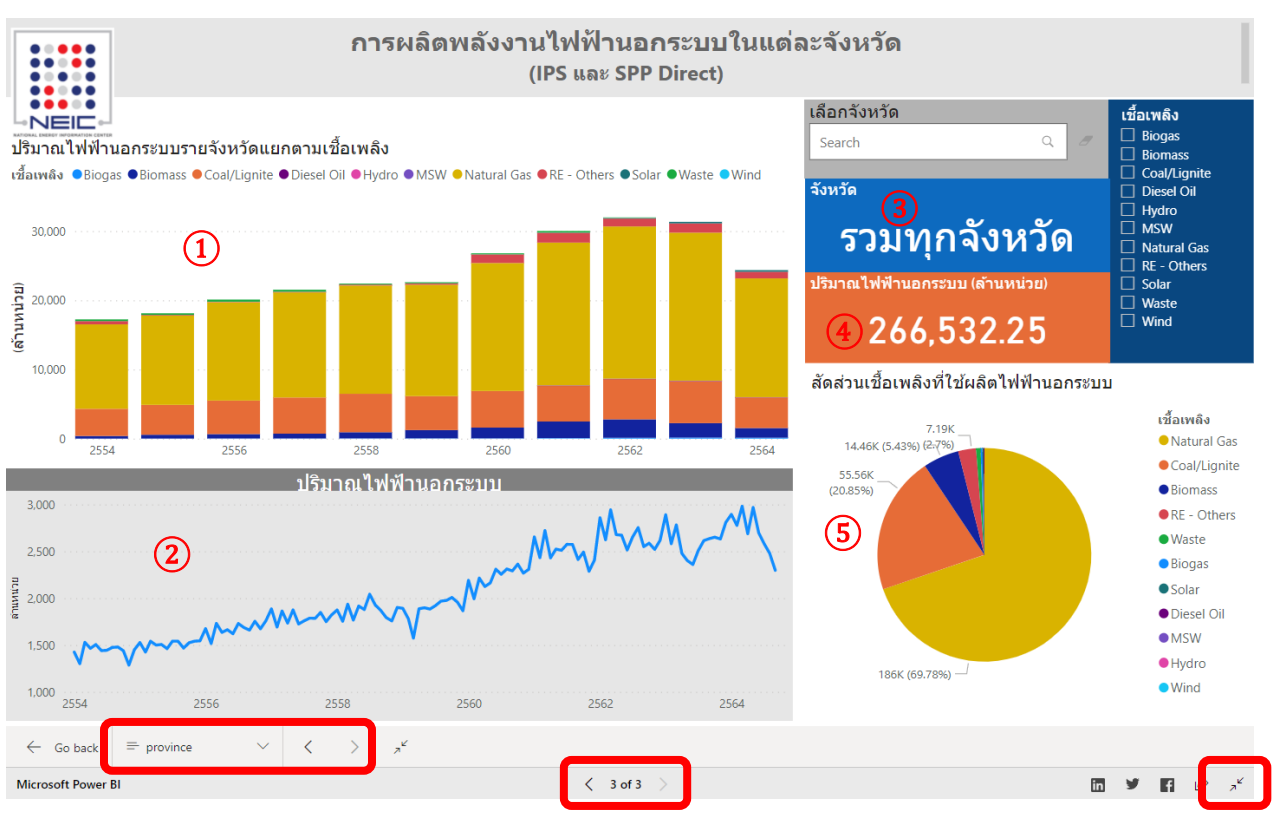

# 3. การผลิตพลังงานไฟฟ้านอกระบบในแต่ละจังหวัด

ในหน้ารายงานการผลิตพลังงานไฟฟ้านอกระบบในแต่ละจังหวัด จะแสดงข้อมูลต่างๆ ตามรายการ ด้านล่าง ทั้งนี้ สามารถเลือกการแสดงผลข้อมูลตามจังหวัด/ชนิดเชื้อเพลิง โดยข้อมูลที่แสดงผลจะเปลี่ยนค่าไปตาม รายการข้อมูลที่เลือก

- (1) กราฟแท่งเปรียบเทียบปริมาณการใช้พลังงานไฟฟ้านอกระบบจำแนกตามเชื้อเพลิง
- 2 กราฟเส้นแสดงปริมารการใช้พลังงานไฟฟ้านอกระบบ
- แสดงข้อมูลจังหวัดที่เลือก หากไม่ได้เลือกค่าหรือมีการเคลียร์ข้อมูล จะแสดงค่าเป็น "รวมทุกจังหวัด"
   แสดงข้อมลยอดรวมของปริมาณพลังงานไฟฟ้านอกระบบของจังหวัดหรือเชื้อเพลิงที่เลือก หากไม่ได้เลื
- (4) แสดงข้อมูลยอดรวมของปริมาณพลังงานไฟฟ้านอกระบบของจังหวัดหรือเชื้อเพลิงที่เลือก หากไม่ได้เลือกค่า หรือมีการเคลียร์ข้อมูล จะแสดงค่ายอดรวมปริมาณทั้งหมด
- 5 กราฟวงกลมแสดงสัดส่วนเชื้อเพลิงที่ใช้ผลิตไฟฟ้านอกระบบ
  - กรณีต้องการดูข้อมูลในรายงานอื่น สามารถเปลี่ยนหน้ารายงานได้ที่ province ด้านล่างซ้ายของ
     หน้าจอ หรือคลิกที่เครื่องหมาย 
     หรือ < 3 of 3 < 3 of 3 < 3 of 3 </li>
     ด้านล่างของหน้าจอเพื่อไปยังหน้ารายงาน
     ถัดไป
  - สามารถขยายหน้ารายงานให้เต็มจอโดยคลิก ที่อยู่ด้านล่างขวาของรายงาน หรือลดขนาดรายงานให้ เล็กลงโดยคลิก

ทั้งนี้ สามารถเลือกการแสดงผลข้อมูลเป็นรายจังหวัด/ชนิดเชื้อเพลิง ดังนี้

กรณิต้องการเลือกดูข้อมูลในแต่ละจังหวัด สามารถใส่ชื่อจังหวัดที่ต้องการในกล่องสีเทา แล้วกด Enter

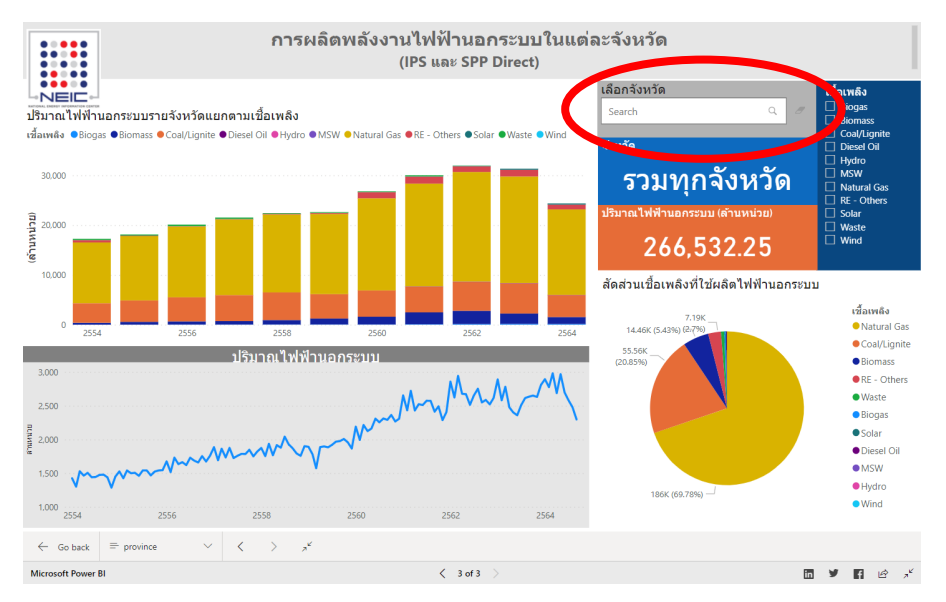

กรณีต้องการเลือกประเภทเชื้อเพลิงที่ใช้ในการผลิตไฟฟ้า คลิกเลือกเชื้อเพลิงที่กล่องสีน้ำเงินเข้ม

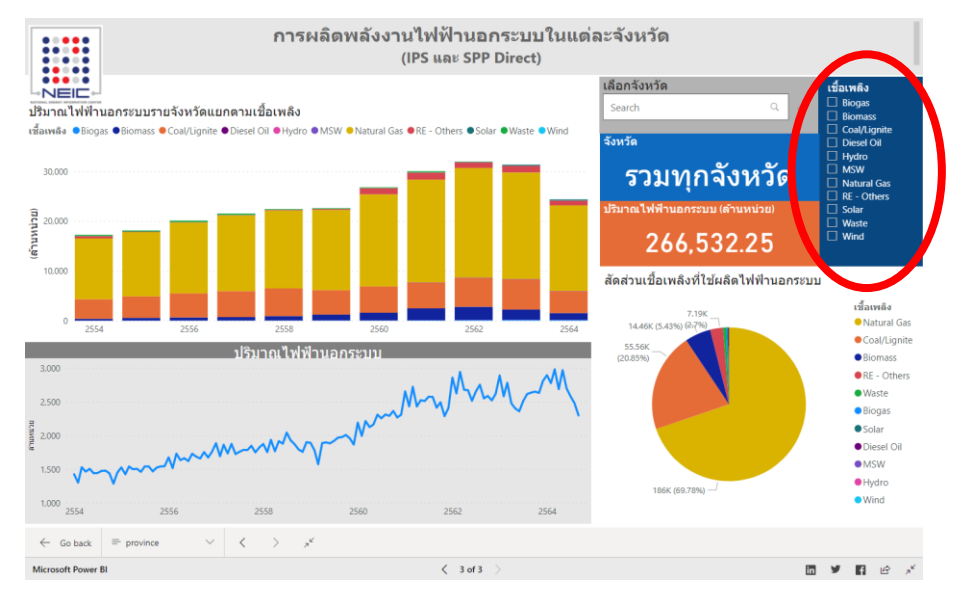

- หากต้องการเลือกข้อมูลมากกว่า 1 ข้อมูล ให้กดปุ่ม Ctrl ค้างไว้แล้วคลิกเลือกข้อมูลอื่นที่ต้องการเพิ่ม
- หากต้องการล้างค่า (Clear) ข้อมูลที่เลือกไว้ ให้คลิกที่ปุ่มรูปยางลบทางมุมขวาบนของกล่องข้อมูลที่ได้เลือกไว้

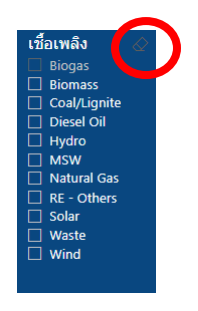